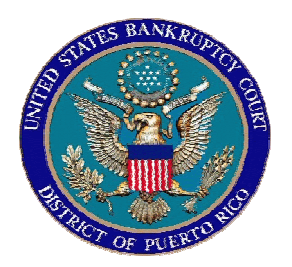

# IN THE UNITED STATES BANKRUPTCY COURT FOR THE DISTRICT OF PUERTO RICO José V. Toledo Post Office & Courthouse Federal Building 300 Recinto Sur St, Suite 109 San Juan, Puerto Rico 00901

# Notice to Bar and the Public

# Re: Schedules and Amendment of Schedules

In view of the implementation of CM/ECF version 3.1 attorneys are required to correctly file the Summary of Schedules and Schedules, Amended Schedules (D, E or F-Fees) and Individual Schedules to comply with BAPCPA new statistical requirements. Please take notice that new and modified events were created for this purpose. Failure to follow these instructions affects the accuracy of the docket, statistics, and fees.

A list of the events and instructions on how to use them is hereby attached.

In San Juan, Puerto Rico, this 25<sup>th</sup> day of October 2006.

Clerk of the Court

06-38

#### **INSTRUCTIONS**

# **1-AMENDED SCHEDULES (D, E or F-Fees)**

This event will be used when filing amended schedules (D, E, or F) **ONLY**. A fee of \$26.00 will be charged. The event will require additional information to be completed by the filing user. This information is very important to be completed, since this information will go to the statistic division.

#### STEP 1

| <b>ECF</b>                                                                                                    | Bankruptcy                                                                  | •          | Adversary | • | Query | •     | Reports       | •    | Utilities | • | Log |
|----------------------------------------------------------------------------------------------------|-----------------------------------------------------------------------------|------------|-----------|---|-------|-------|---------------|------|-----------|---|-----|
| Miscellaneous                                                                                                    |                                                                             |            |           |   |       |       |               |      |           |   |     |
| <u>05-00856-SEK13 GEORGE</u><br>Type: bk<br>Judge: SEK<br>Case Flag: <b>PreREFORM</b> , Co                                                                       | W BULLS<br>Chapter:<br>Assets: )<br>ONVERTED                                | :13 \<br>y | v         |   | Offi  | ce: ( | 3 (Old San Ji | Jan) |           |   |     |
| Amend List of Creditors (I<br>Amended<br>Amended Creditor Matrix<br>Amended Schedules (Wit<br>Balance Sheet (v2.7)<br>Bankruptcy Petition Prep<br>Billing Report | Fees)<br>(Fee) (v2.7)<br>h Schedules D, E, F<br>arer Disclosure (v2.7<br>7) | F) - F     | Fees      |   | •     |       |               |      |           |   |     |

# STEP 2

In this screen select All schedules you are amending at this time.

| <b>BECF</b>                                    | Bankruptcy •          | Adversary | • Que | ry •    | Reports       | ٠    | Utilities | • | Log |
|------------------------------------------------|-----------------------|-----------|-------|---------|---------------|------|-----------|---|-----|
| Viscellaneous:                                 |                       |           |       |         |               |      |           |   |     |
| 05-00856-SEK13 GEORGE WI                       | BULLS                 |           |       |         |               |      |           |   |     |
| Type: bk                                       | Chapter: 13           | ٧         |       | Office: | 3 (Old San Ju | ian) |           |   |     |
| Judge: SEK                                     | Assets: y             |           |       |         |               |      |           |   |     |
| Case Flag: <b>PreREFORM</b> , CON <sup>V</sup> | /ERTED                |           |       |         |               |      |           |   |     |
| Select ALL Schedules you are A                 | Amending at this Time | ).        |       |         |               |      |           |   |     |
| 🔽 Schedule D                                   |                       |           |       |         |               |      |           |   |     |
| 🔽 Schedule E                                   |                       |           |       |         |               |      |           |   |     |
| Schedule F                                     |                       |           |       |         |               |      |           |   |     |
|                                                |                       |           |       |         |               |      |           |   |     |
| Next Clear                                     |                       |           |       |         |               |      |           |   |     |

#### STEP 3

In this screen you have to enter: SECURED CLAIMS TOTAL AND UNSECURED PRIORITY CLAIMS TOTAL. This information is very important to be completed, since this information will go to the statistic division.

| <b>ECF</b>                                      | Bankruptcy •  | Adversary | • ( | Query • | Reports | • | Utilities | • | Logout |
|-------------------------------------------------|---------------|-----------|-----|---------|---------|---|-----------|---|--------|
| Miscellaneous:                                  |               |           |     |         |         |   |           |   |        |
| )5-00856-SEK13 GEORGE WI                        | BULLS         |           |     |         |         |   |           |   |        |
| Type: bk Chapter: 13 v Office: 3 (Old San Juan) |               |           |     |         |         |   |           |   |        |
| Judge: SEK                                      | Assets: y     |           |     |         |         |   |           |   |        |
| Case Flag: PreREFORM, CON <sup>®</sup>          |               |           |     |         |         |   |           |   |        |
| Enter Unsecured Priority Clain                  | ns Total:     |           |     |         |         |   |           |   |        |
| Enter Unsecured NonPriority C                   | Claims Total: |           |     |         |         |   |           |   |        |
| Next Clear                                      |               |           |     |         |         |   |           |   |        |

### STEP 4

DO NOT ENTER A RECEIPT NUMBER BELOW IF YOU WILL BE PAYING VIA THE INTERNET.

| <b>BECF</b>                  | Bankruptcy •               | Adversary          | •     | Query •    | Reports       | •    | Utilities | • | Logo |
|------------------------------|----------------------------|--------------------|-------|------------|---------------|------|-----------|---|------|
| Miscellaneous:               |                            |                    |       |            |               |      |           |   |      |
| 05-00856-SEK13 GEORGE W      | BULLS                      |                    |       |            |               |      |           |   |      |
| Type: bk                     | Chapter: 13 v              |                    |       | Office: (  | 3 (Old San Ju | ian) |           |   |      |
| Judge: SEK                   | Assets: y                  |                    |       |            |               |      |           |   |      |
| Case Flag: PreREFORM, CON    | WERTED                     |                    |       |            |               |      |           |   |      |
| Do not enter a receipt numbe | r bellow if you will be pa | iying via the Inte | ernet | <b>!</b> . |               |      |           |   |      |
| Receipt #: Fe                | ee: \$ <mark>26</mark>     | ]                  |       |            |               |      |           |   |      |
| Next Clear                   |                            |                    |       |            |               |      |           |   |      |

#### STEP 5

The final docket text screen displays. (See below) Please verify the final docket text, read the warning message, if the final text is correct CLICK on next to continue and officially submit this document.

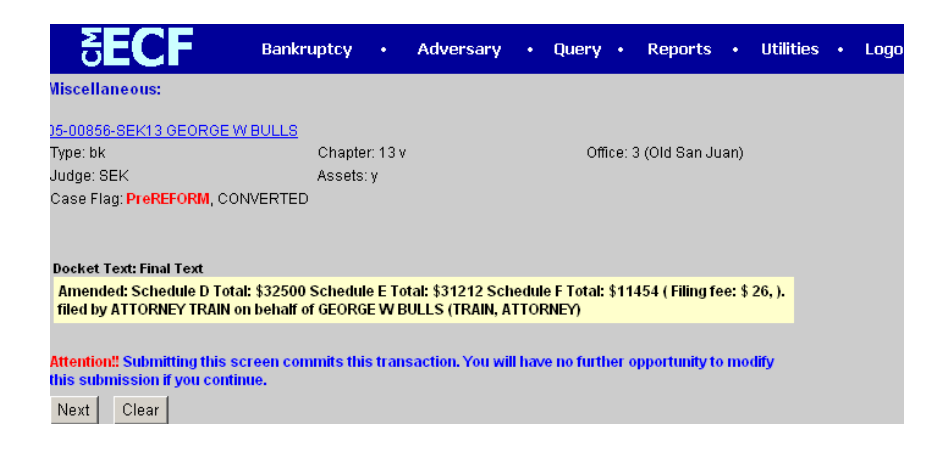

# 2-SUMMARY OF SCHEDULES AND SCHEDULES (A-J)

#### STEP1

This event is to be used ONLY when schedules are not filed with the petition. No Amendments.

| <b>ECF</b>                   | Bankruptcy •           | Adversary | • | Query | •    | Reports       | •    | Utilities | • | Log |
|------------------------------|------------------------|-----------|---|-------|------|---------------|------|-----------|---|-----|
| Miscellaneous                |                        |           |   |       |      |               |      |           |   |     |
| 05-00856-SEK13 GEORGE W      | BULLS                  |           |   |       |      |               |      |           |   |     |
| Type: bk                     | Chapter: 13            | v         |   | Offic | e: 3 | 3 (Old San Ju | Jan) |           |   |     |
| Judge: SEK                   | Assets: y              |           |   |       |      |               |      |           |   |     |
| Case Flag: PreREFORM, CON    | VERTED                 |           |   |       |      |               |      |           |   |     |
|                              |                        |           |   |       |      |               |      |           |   |     |
| Statement of                 |                        |           |   |       |      |               |      |           |   |     |
| Statement of Good Faith (v2  | .7)                    |           |   |       |      |               |      |           |   |     |
| Statement of Operations (v2  | .7)                    |           |   |       |      |               |      |           |   |     |
| Statistical Summary of Cert  | ain Liabilities (V3.1) |           |   |       |      |               |      |           |   |     |
| Suppoend to Witness          | Cohoduloo 60 1)        |           |   |       |      |               |      |           |   |     |
| Tax Documents (v2.7)         | Schedules (vo. r)      |           |   |       |      |               |      |           |   |     |
| Voluntary Petition (Chapter) | 7)                     |           |   | -     |      |               |      |           |   |     |
| ,                            | · /                    |           |   |       |      |               |      |           |   |     |
| Next Clear                   |                        |           |   |       |      |               |      |           |   |     |

# STEP 2

For the filing of amended schedules, this event cannot be used. The following warning will be appear.

| <b>SECF</b>                     | Bankruptcy • Ad           | lversary • | Query •   | Reports •      | Utilities | • Lo |
|---------------------------------|---------------------------|------------|-----------|----------------|-----------|------|
| Miscellaneous:                  |                           |            |           |                |           |      |
| 05-00856-SEK13 GEORGE W E       | <u>BULLS</u>              |            |           |                |           |      |
| Type: bk                        | Chapter: 13 v             |            | Office: 3 | (Old San Juan) |           |      |
| Judge: SEK                      | Assets: y                 |            |           |                |           |      |
| Case Flag: PreREFORM, CONV      | /ERTED                    |            |           |                |           |      |
|                                 |                           |            |           |                |           |      |
| Warning:                        |                           |            |           |                |           |      |
| Do Not Use This Event If You Ar | e Filing Amended Schedule | es         |           |                |           |      |
| Next Clear                      |                           |            |           |                |           |      |

# STEP 3

In this screen please enter the amount requested in the form. (If applies)

| SECF                              | Bankruptcy              | •      | Adversary        | •      | Query         | •    | Reports     | •  | Utilities | • | Logout |
|-----------------------------------|-------------------------|--------|------------------|--------|---------------|------|-------------|----|-----------|---|--------|
| Case Flag. <b>PLEKEFORM</b> , CON | VERIED                  |        |                  |        |               |      |             |    |           |   |        |
|                                   |                         | 1      | SUMMARY OF       | SCH    | IEDULES       |      |             |    |           |   |        |
| Report the totals from Schedules  | A, B, D, E, F, I, J, Fo | rm 22, | and Nondischarge | able ( | Debt in the I | ooxe | s provided. |    |           |   |        |
|                                   |                         |        |                  |        |               | _    |             |    |           |   |        |
| NAME OF SCH                       | EDULE/FORM              |        | A                | SSET   | s             |      | LIABILITI   | ES |           | 0 | THER   |
| A - Real Property                 |                         |        | 100.00           |        |               |      |             |    |           |   |        |
| B - Personal Property             |                         |        | 200.00           |        |               |      |             |    |           |   |        |
| D - Creditors Holding Secure      | ed Claims               |        |                  |        |               | 30   | 00.00       |    |           |   |        |
| E - Creditors Holding Unsec       | ured Priority Clair     | ns     |                  |        |               | 40   | 00.00       |    |           |   |        |
| F - Creditors Holding Unsec       | ured Nonpriority (      | laims  | ;                |        |               | 50   | 0.00        |    |           |   |        |

#### STEP 4 Docket Text: Modify as Appropriated.

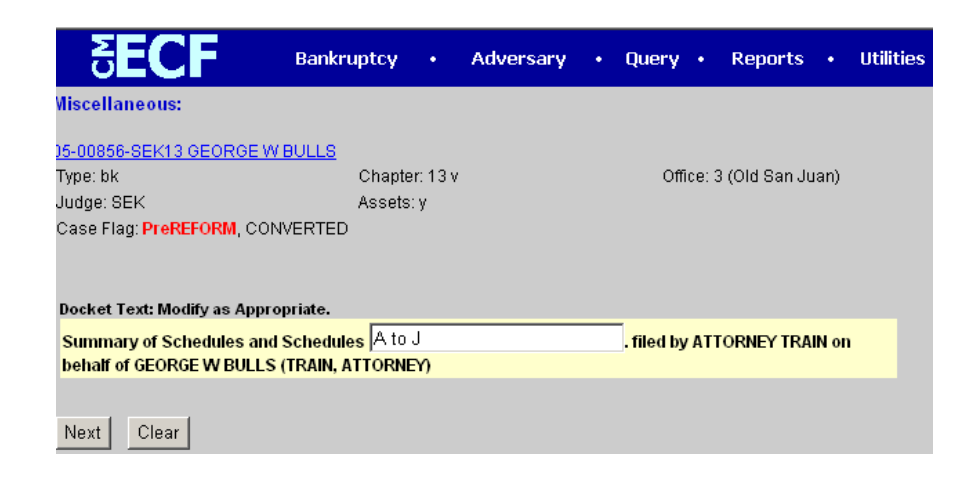

#### STEP 5

The final docket text screen displays. (See below) Please verify the final docket text, read the warning message, if the final text is correct CLICK on next to continue and officially submit this document.

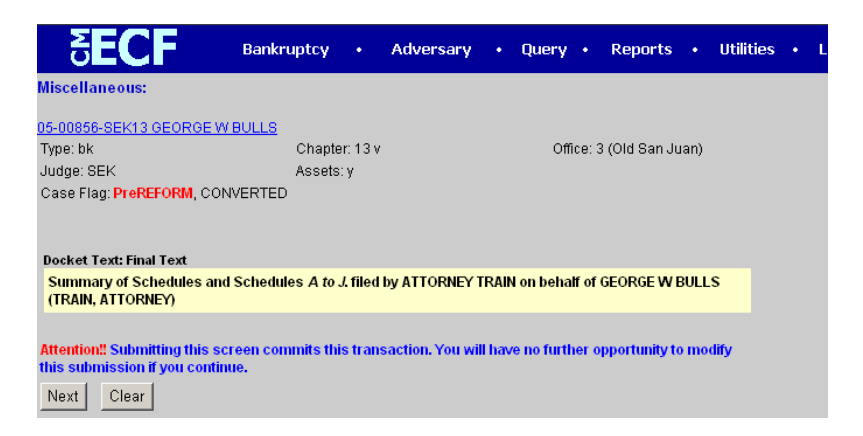

# 3-SCHEDULES AND OR AMENDED SCHEDULES TO BE FILED INDIVIDUALLY

### STEP 1

This event will be used to filed schedule from A to J individually. (One PDF)

| <b>BECF</b>               | Bankruptcy • A | Adversary • | Query •   | Reports •      | Utilities | • | Logo |
|---------------------------|----------------|-------------|-----------|----------------|-----------|---|------|
| Miscellaneous             |                |             |           |                |           |   |      |
| 05-00856-SEK13 GEORGE W   | BULLS          |             |           |                |           |   |      |
| Type: bk                  | Chapter: 13 v  |             | Office: 3 | (Old San Juan) |           |   |      |
| Judge: SEK                | Assets: y      |             |           |                |           |   |      |
| Case Flag: PreREFORM, CON | VERTED         |             |           |                |           |   |      |
|                           |                |             |           |                |           |   |      |
| Schedule A (v3.1)         |                |             |           |                |           |   |      |
| Schedule B (v3.1)         |                |             |           |                |           |   |      |
| Schedule C (v3.1)         |                |             |           |                |           |   |      |
| Schedule D (v3.1)         |                |             |           |                |           |   |      |
| Schedule E (v3.1)         |                |             |           |                |           |   |      |
| Schedule F (v3.1)         |                |             |           |                |           |   |      |
| Schedule G (v3.1)         |                |             | _         |                |           |   |      |
| Schedule H (V3.1)         |                |             | <u> </u>  |                |           |   |      |
|                           |                |             |           |                |           |   |      |
| Next Clear                |                |             |           |                |           |   |      |
|                           |                |             |           |                |           |   |      |

# STEP 2

Is the schedule being amended, please select Yes or No.

| SECF                        | Bankruptcy • Adversary | y • Query • Reports • Utilities • | Loį |
|-----------------------------|------------------------|-----------------------------------|-----|
| Miscellaneous:              |                        |                                   |     |
| 05-00856-SEK13 GEORGE W E   | <u>JULLS</u>           |                                   |     |
| Type: bk                    | Chapter: 13 v          | Office: 3 (Old San Juan)          |     |
| Judge: SEK                  | Assets: y              |                                   |     |
| Case Flag: PreREFORM, CONV  | /ERTED                 |                                   |     |
|                             |                        |                                   |     |
| s This Schedule Being Amend | ed?                    |                                   |     |
| <b>-</b>                    |                        |                                   |     |
| Next Clear                  |                        |                                   |     |

# STEP 3

Please enter Real Property Amount: (This is an example of schedule A)

| <b>ECF</b>                  | Bankruptcy •  | Adversary | • | Query •   | Reports       | •    | Utilities | • | Logout |
|-----------------------------|---------------|-----------|---|-----------|---------------|------|-----------|---|--------|
| Miscellaneous:              |               |           |   |           |               |      |           |   |        |
| 05-00856-SEK13 GEORGE W     | BULLS         |           |   |           |               |      |           |   |        |
| Type: bk                    | Chapter: 13 v |           |   | Office: 3 | 3 (Old San Ju | ian) |           |   |        |
| Judge: SEK                  | Assets: y     |           |   |           |               |      |           |   |        |
| Case Flag: PreREFORM, CON   | VERTED        |           |   |           |               |      |           |   |        |
|                             |               |           |   |           |               |      |           |   |        |
| r                           |               | _         |   |           |               |      |           |   |        |
| Enter Real Property Amount: |               |           |   |           |               |      |           |   |        |
| Next Clear                  |               |           |   |           |               |      |           |   |        |

# STEP 4

Docket Tex: Modify as Appropriated.

| <b>SECF</b>                      | ankruptcy •         | Adversary      | • Que       | ·y •      | Reports        |      | Utilities | • | Loga |
|----------------------------------|---------------------|----------------|-------------|-----------|----------------|------|-----------|---|------|
| Miscellaneous:                   |                     |                |             |           |                |      |           |   |      |
| 05-00856-SEK13 GEORGE W BU       | LLS<br>Chapter 12 v |                |             | Officer   | 2 (Old San Ju  | ian) |           |   |      |
| Judge: SEK                       | Assets: y           |                |             | onice.    | o (Olu bali bi | Jan) |           |   |      |
| Case Flag: PreREFORM, CONVER     | RTED                |                |             |           |                |      |           |   |      |
| Docket Text: Modify as Appropria | ite.                |                |             |           |                |      |           |   |      |
| Schedule A<br>(TRAIN, ATTORNEY)  | . filed I           | by ATTORNEY TR | RAIN on bel | nalf of ( | GEORGE W B     | ULL  | s         |   |      |
|                                  |                     |                |             |           |                |      |           |   |      |
| Next Clear                       |                     |                |             |           |                |      |           |   |      |

STEP 5

The final docket text screen displays. (See below) Please verify the final docket text, read the warning message, if the final text is correct CLICK on next to continue and officially submit this document.

| SECF                            | Bankruptcy • Adve            | rsary • Query           | Reports              | • Utilities • I |
|---------------------------------|------------------------------|-------------------------|----------------------|-----------------|
| Miscellaneous:                  |                              |                         |                      |                 |
| 05-00856-SEK13 GEORGE W E       | JULLS                        |                         |                      |                 |
| Type: bk                        | Chapter: 13 v                | Off                     | ice: 3 (Old San Juar | 1)              |
| Judge: SEK                      | Assets: y                    |                         |                      |                 |
| Case Flag: PreREFORM, CONV      | /ERTED                       |                         |                      |                 |
|                                 |                              |                         |                      |                 |
|                                 |                              |                         |                      |                 |
| Docket Text: Final Text         |                              |                         |                      |                 |
| Schedule A . filed by ATTORN    | EY TRAIN on behalf of GEORG  | E W BULLS (TRAIN, AT    | TORNEY)              |                 |
|                                 |                              |                         |                      |                 |
| Attention!! Submitting this scr | een commits this transaction | . You will have no furt | ner opportunity to n | nodify          |
| this submission if you continu  | e.                           |                         |                      |                 |
| Next Clear                      |                              |                         |                      |                 |